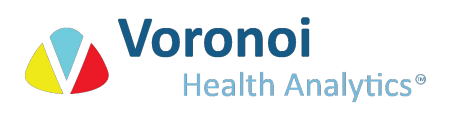

## Software License Set Up

- 1. Run install.bat as administrator (right click > "Run as administrator")
- 2. The software license is managed via the Admin Control Center (ACC): a browser-based UI. Access the ACC (on port 1947) in the browser (localhost:1947).
- 3. Once in the ACC, go to the Sentinel Keys page, and get a C2V file by clicking the *Fingerprint* button in the *Actions* column. Send the C2V file to *support@voronoihealthanalytics.com*.

| Sentinel Keys |                  |        |                         |               |         |          |               |  |  |  |  |  |
|---------------|------------------|--------|-------------------------|---------------|---------|----------|---------------|--|--|--|--|--|
|               |                  |        |                         |               |         |          |               |  |  |  |  |  |
| Location      | Vendor           | Key ID | Кеу Туре                | Configuration | Version | Sessions | Actions       |  |  |  |  |  |
| Local         | 32088<br>(32088) |        | Reserved for New SL Key | SL            | 8.23    |          | L Fingerprint |  |  |  |  |  |

4. After sending the C2V file to Voronoi Health Analytics, you will be sent a V2C file. The V2C file contains the information required to update the software license so that it contains the license for the DAFS application.

Apply the V2C file in the Update/Attach page of the ACC.

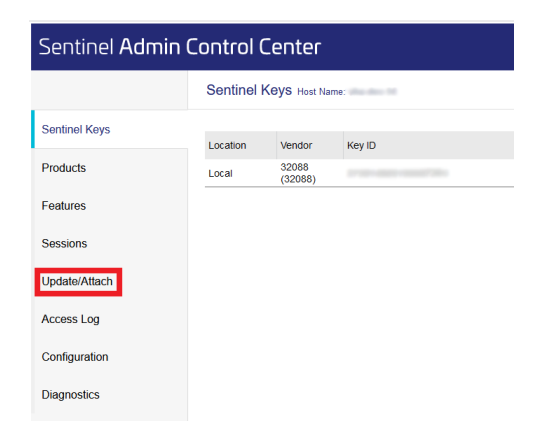

5. In addition to the V2C file, you will receive a \*VHAlm.exe file. Run \*VHAlm.exe.

## **Additional Information**

• For license updates a *C2V* file can be downloaded by clicking the *C2V* button on the Sentinel Keys page of the ACC.

| Sentinel Keys |        |              |                   |  |               |         |          |                                         |  |  |  |  |
|---------------|--------|--------------|-------------------|--|---------------|---------|----------|-----------------------------------------|--|--|--|--|
|               |        |              |                   |  |               |         |          |                                         |  |  |  |  |
| Location      | Vendor | Key ID       | Кеу Туре          |  | Configuration | Version | Sessions | Actions                                 |  |  |  |  |
| Local         | 32088  | ############ | HASP SL AdminMode |  |               | 8.23    |          | Products Features Sessions Certificates |  |  |  |  |

• To remove the software license run uninstall.bat as administrator (right click > "Run as administrator")